# 住信SBIネット銀行マニュアル 1)の座開設

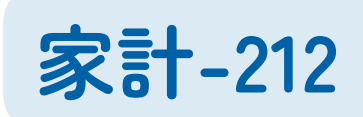

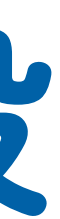

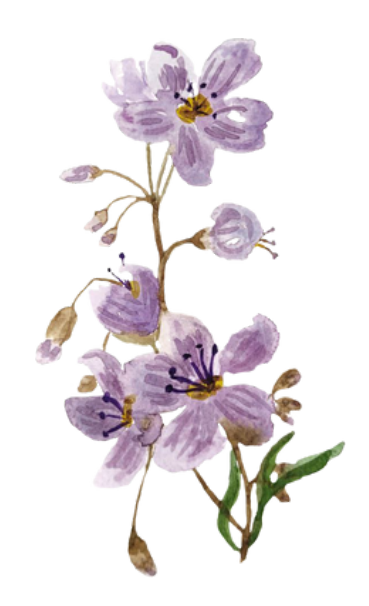

### ◆住信SBIネット銀行マニュアル ① ○座開設

## (1) マイナンバーカードを用意

- スマホで住信SBIネット銀行のアプリをダウンロード  $(\mathbf{2})$
- 画面の案内に従って本人確認実施  $(\mathbf{3})$
- メールで口座開設結果が来るのを待つ(即日~3営業日)  $(\mathbf{4})$
- **(5) アプリにログインする** 
  - ・ユーザーネーム(登録したアドレス)←メモ!
  - ・初回ログインパスワード(SMSで受信)

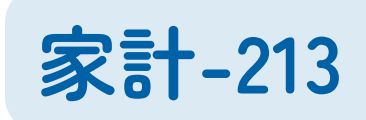

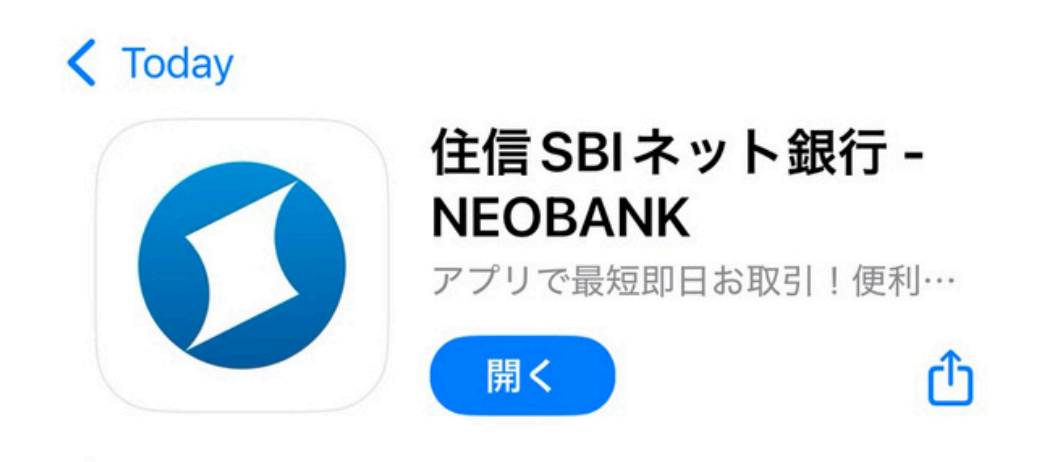

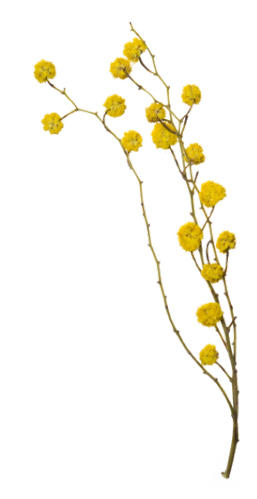

### ◆住信SBIネット銀行マニュアル ① ○座開設

(6) 初期設定する(登録内容は変更可能)

- ・パスワード設定 <忘れないようメモ>
  - ・ログインパスワード:ログイン時に利用
  - ・取引パスワード:取引時に利用
- ・キャッシュカード利用設定はそのまま登録でOK
- ・当座貸越「利用しない」
- ·利用目的「貯蓄/資産運用」

| 通常                         |      | •    |
|----------------------------|------|------|
| キャッシュカード(アプリでATM)引出限<br>度額 | *    | 必須   |
| 1日あたり                      |      |      |
| 50                         | 万円/日 |      |
| 1ヵ月あたり                     |      |      |
| 200                        | 万円/月 |      |
| 当座貸越設定                     | *    | ið I |
| 当座貸越を利用しない                 |      | •    |

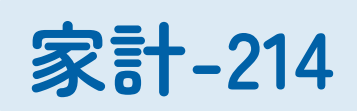

### お取引を行う目的などを選択してくださ 610

| 取引を行う目的(複数選択す   | 可能) 必須        |
|-----------------|---------------|
| □ 生計費決済         | □ 事業費決済       |
| □ 給与受取/年<br>金受取 | □ 貯蓄/資産運<br>用 |
| □ 融資            | □ 外国為替取引      |
| □ その他           |               |

### ◆住信SBIネット銀行マニュアル ① ○座開設

### 6 スマート認証NEO(生体認証)の登録をする (登録これを登録すると無料で振込や入出金ができる)

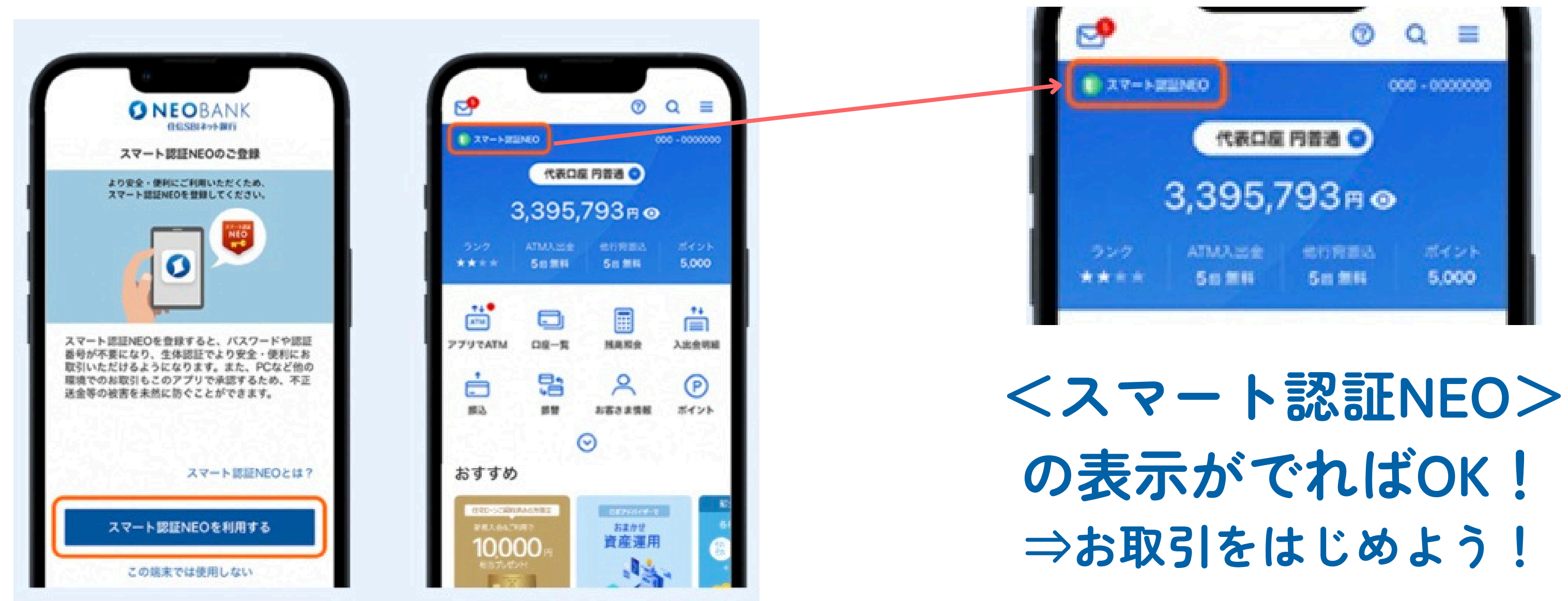

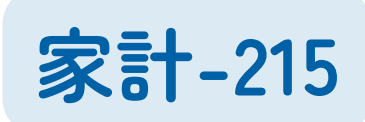

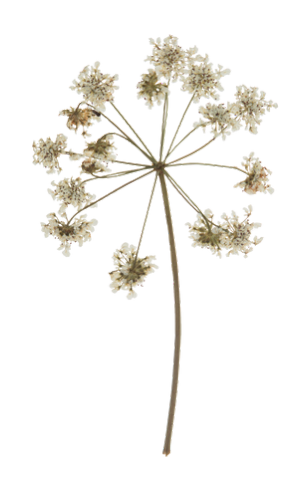